求人者マイページからの求人入力の手順(高卒求人)

にできるなジ 求人者マイページから仮登録する際は以下の手順で作成できます。(令和7年2月現在)

\*高卒求人は、原則、年度途中の求人内容の変更はできません。特に、就業時間や賃金等につ きましては、求人申込み前に、就業規則や給与規程等と齟齬がないか、法令を遵守しているか 等をご確認いただけますようお願いします。

いつでも簡単

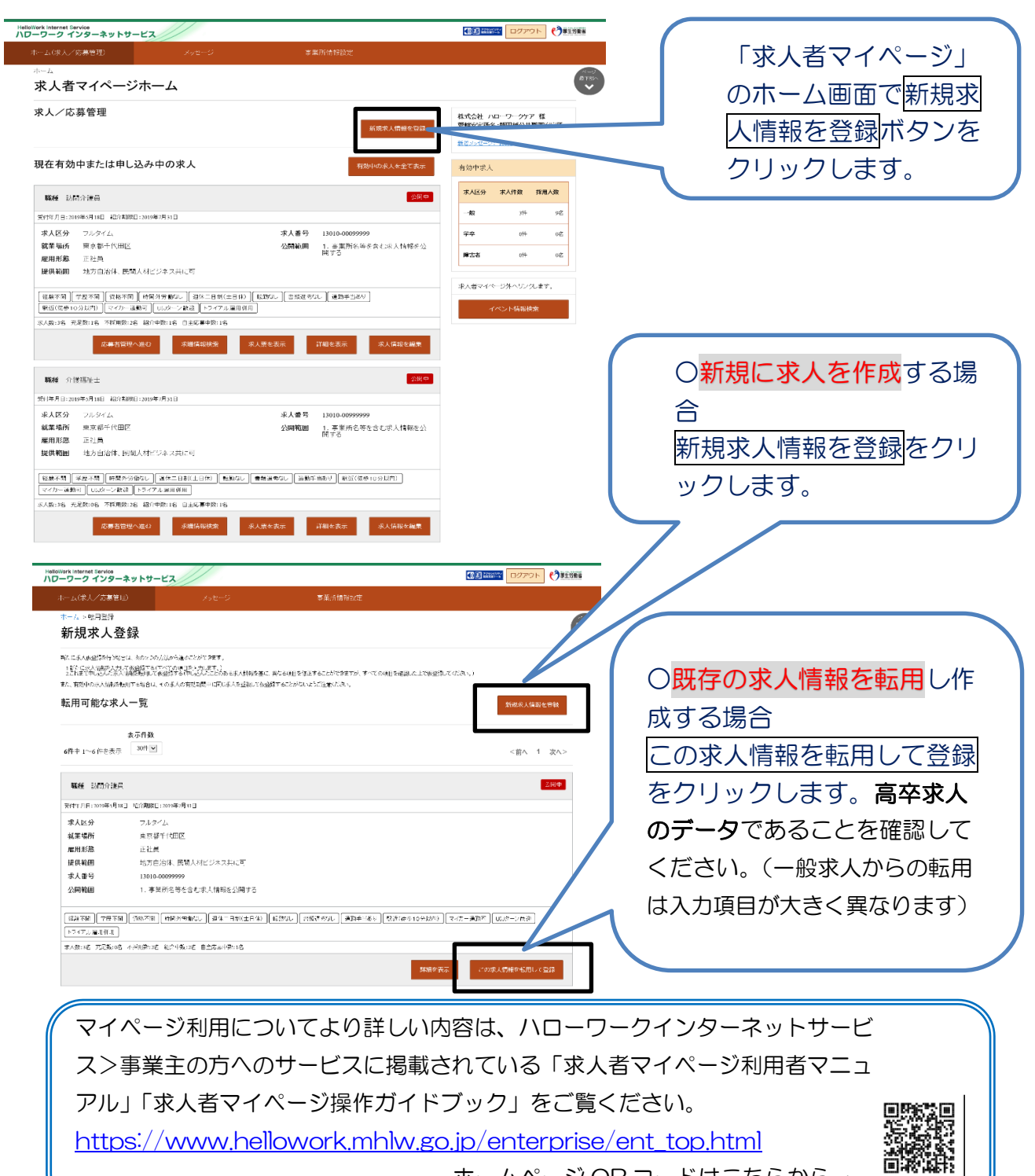

ホームページ QR コードはこちらから→

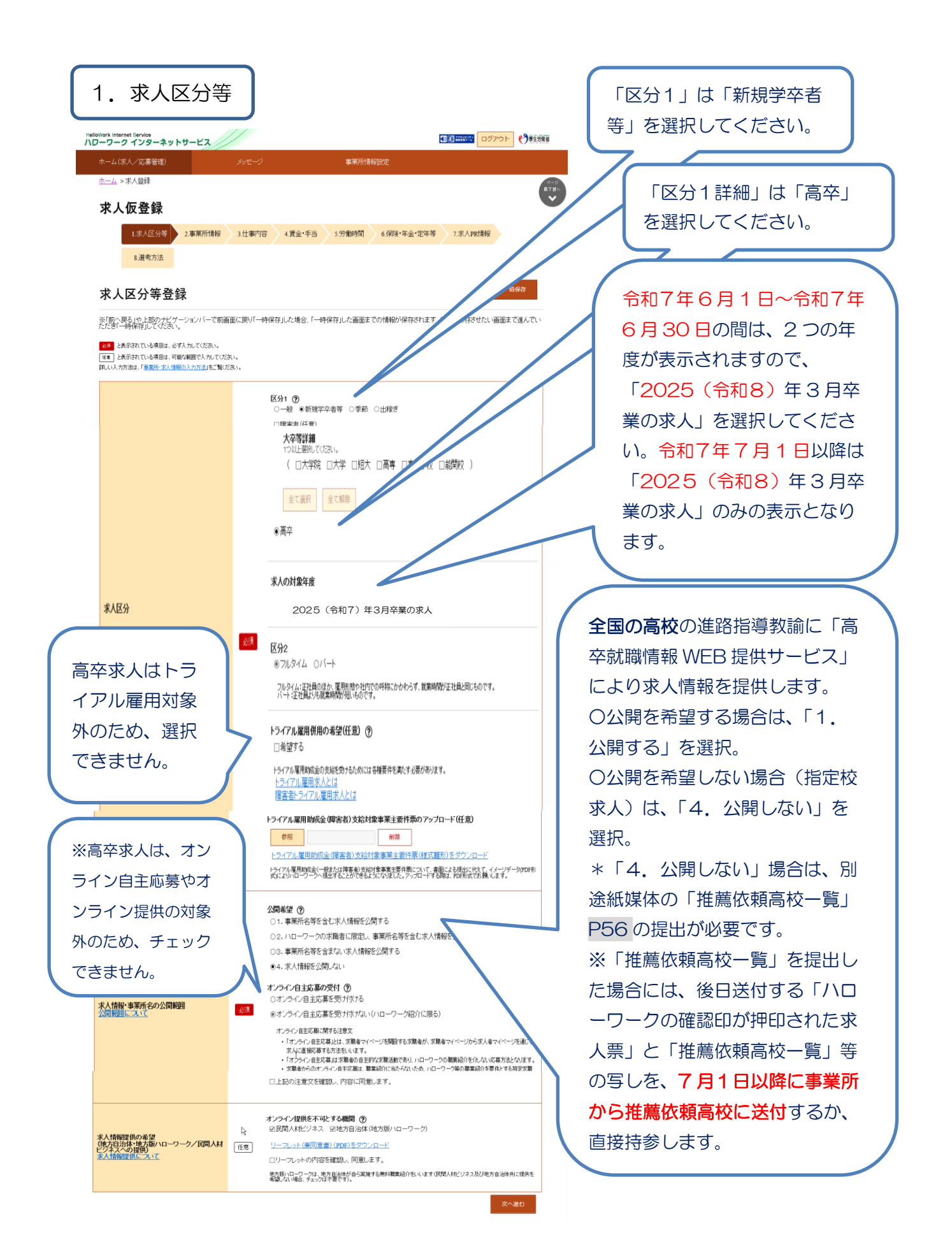

| Helicity                                                                                                    | 2. 事業所情報<br>2. 事業所情報<br>-ワークインターネットサービス<br>ホーム(R人/広業電知<br>ホーム、ネス品録<br>求人仮登録<br>1.家人区分録 2#第所情報 | 2<br>メッセージ 事業所情報<br>・ 3仕事作音 4.資金・手当 5.労働時間                                                 | <b>6.</b> (研練・年金・定年等 7.運考方法 | C) MERKE                                                 | 「事業所情報」の内<br>合には、「事業所情<br>ら変更することがで<br>存」をお願いします<br>イページホーム画面<br>を登録」⇒「一時何<br>を再開」ボタンから                                                                                        | 3容に変更がある場<br>報設定」のページた<br>できます。「一時保<br>す。再開は求人者マ<br>気の「新規求人情報<br>呆存した情報の入力<br>ら可能です。     |                 |
|----------------------------------------------------------------------------------------------------|-----------------------------------------------------------------------------------------------|--------------------------------------------------------------------------------------------|-----------------------------|----------------------------------------------------------|----------------------------------------------------------------------------------------------------|------------------------------------------------------------------------------------------|-----------------|
|                                                                                                    | 事業所情報確認                                                                                       |                                                                                            |                             | Helioliork Internet Se                                   | vice<br>ソターネットサービス                                                                                                    |                                                                                          |                 |
|                                                                                                    | ※「前へ戻る」や上部のナビゲーションバーで前直<br>いただぎーー時保存」してください。<br>登録されている事業所の情報を表示しています。内容をご留録                  | 面に戻り「一時保存」した場合、「一時保存」した画面までの<br>N/Sâい。                                                     | か情報が保存されます。情報を保存させたい画       | 面まで進んで<br>ホーム(求人/                                        | な募管理) メッセージ                                                                                                    | 事業所情報設定                                                                                  |                 |
|                                                                                                    | 法八番号                                                                                          | ■軍所名<br>テスト / ローワーグ飯田橋<br>■軍所名(50507)                                                      |                             | <u>₅−</u> ⊿> <sup>転用</sup><br>新規求                        | <sup>錢</sup><br>人登録                                                                                                    |                                                                                          | ang<br>200<br>♥ |
|                                                                                                    | 代表者                                                                                           | デストハローワークイイダパシ<br>設置 代表者名<br>デスト1 デスト2<br>郵送番号<br>〒112-5577                                |                             | - 時保存した1<br>- 時保存した1<br>新たに求人振登録<br>1.新たに求人振<br>2.これまで申込 | した登録中の増額があります。「一科祭科した増額の入力を再現」がクンから入<br>情報がある場合は、新たに求人監査開は行えません。一科祭科した増額を削除する<br>一<br>七行予場は、次の2つの注意から高いことができます。<br>各を入力して登録する「キペでの項目を入力します」。<br>んだ求人感報を転回して登録する「キペロの項目を入力します」。 | がを再開してください。<br>場合は、「一時保存した情報を利用しばタンから創閉してください。<br>た後屋することができますが、すべての項目を補固した上で伝意想してください。) |                 |
| З.                                                                                                    | 仕事内容等                                                                                         | 母所<br>東京都文京区後半17目9-20                                                                      | 前へ戻る                        | 転相可能<br>転用可能<br>^▲eo                                     | 编制在此时交通的中心的中心的中心的中心的中心的中心。<br>公式人一覧                                                                                                    | 2045な注意(たない、<br>一時保存した情報を継続 一時保存                                                         | した情報の入力を再開      |
| 「先をのの校す《                                                                                                    | 離種」(全角405<br>こが見てわかりや<br>きってもらえるよ<br>え店等で求人を提<br>後に支店名や営業<br>いらの問い合わせ                         | (字以内) は高校生<br>すい職種を記載し興<br>うにしましょう。<br>裕<br>出する場合は、職種<br>所名を表示すると、<br>に対応しやすくなり<br>/名古屋支店」 |                             |                                                          | <ul> <li>シセージ 事業所情報設定</li> <li>株仕事内容 4.賃金・手当 5.分動時間 6.保P</li> <li>に戻り「一時保存」」た場合、「一時保存」」た画面までの「静</li> </ul>                                                                     | (ご) (ご) (ご) (ご) (ご) (ご) (ご) (ご) (ご) (ご)                                                  |                 |
| 「仕事」では、「仕事」では、「仕事」では、「仕事」では、「した」では、「した」では、」、「した」では、「した」では、」。」。」。」。」。」。」。」。」。」、「した」では、「した」では、「した」でい。」。」。」。」。」。」。」。」。」、「した」では、「した」でい。」。」。」。」。」。」。」。」。」。。」。」。」。」。。」。」。」。」。 | 事の内容」(全角:<br><b>号も重要視</b> する項<br>月することで生徒<br>ノ、応募が増える                                         | 300 文字以内)は<br>目の一つです。詳し<br>の疑問やとまどいを<br>ことにつながりま                                           |                             | 24日は、可能が利用で入力してださい。<br>15日に人は他の入力力達」をご覧ください<br>重         |                                                                                                    | job tag では、仕<br>事の内容、必要な<br>スキル・知識や資                                                     | 土<br>え<br>資     |

仕事の内容 ⑦

派遣・請負等

テスト

感情

感情

金融・保険専門職

184 - 01 職業分類を選択

全角300文字以内 出力帳票に合わせて統9行、横35文字で編集します。

労働者派遣事業の許可番号

**就業形態** ●派遣・請負ではない ○派遣 ○紹介予定派遣 ○請負

D

格、一般的な労働

条件など求人の作

成に役立つ情報を

参照できます。

す。就業経験のない高校生の目線に立っ て、専門用語は避け、詳細かつ分かりやす い内容を入力してください。将来の配置転 換など、従事すべき業務の変更範囲も明示 してください。資料④P92参照

請負求人、あるいは派遣求人の場合は、別途 来春以降の契約が確認できる契約書等が必要 となります。

| 3. 仕事内容      | 等続き                                                                                                    | 正社員以外の場合はその名称を入力してください。                                        |
|--------------|----------------------------------------------------------------------------------------------------|----------------------------------------------------------------|
|              | <b>雇用形態⑦</b><br>●正社員 ○正社員以外 ○有期雇用派遣労働者 ○無期雇用派遣労働者                                                                                                    |                                                                |
| 雇用形態         | 2017 出力検測に合わせて成計、種は文字で編集はす。                                                                                                    | 有期契約の場合は、契約更新の<br>可能性の有無を選択します。                                |
|              | 雇用期間の定めの有無 ⑦ 雇用期間の定めなし ▼ ○ 非間気で進行、 ○ 年月数で入力                                                                                                    | 新」か「条件付きで更新あり」<br>のいずれかを選択し、更新の際                               |
|              |                                                                                                    | の条件や正社員登用の可能性な<br>どについて「補足事項」欄に詳                               |
| 羅用期間         | 雇用期間年月数     半角餃芋       年     ヶ月       契約更新の可能性の有無                                                                                                    |                                                                |
|              | <ul> <li>あり ○taし</li> <li>契約更新の可能性あり</li> <li>○原則更新 ○条件付きで更新あり</li> </ul>                                                                                                    | 試用期间が <b>のる</b> 場合はその期间を<br>「補足事項」欄に入力するととも<br>に、労働条件が異なる場合はその |
| 武用加周         | 試用期間の有無<br>③あり ○な<br>試用期間中の労働条件<br>④同条件 ○異なる                                                                                                    | 内容も「 <b>補足事項」欄</b> に入力して<br>ください。                              |
|              | 就業場所<br>「事業所所在地と同じ」、「事業所情報に登録した就業場所名称」、「就業場所を入力」から選択してください。<br>就業場所を入力                                                                                                    | 本社で採用事務を一括処理する<br>(例えば総合職等)等により、求                              |
|              | 郵便番号 半角数字<br>〒 112 - 8577<br>住所検索<br>住所 全角の文字切内<br>小位第二合わせて近時、提取文字で提用 ます                                                                                                    | 人申込み時に就業場所が特定でき<br>ない場合は、就業可能性のあるエ                             |
|              | 東京都文育区 議業 1 - 9 - 2 0<br>地図<br>P地図表示J ポケンをクラックすると、入力した住所の周辺地図とビンが表示されます。<br>地図表示<br>地図表示<br>地図表示<br>・<br>ビン版定<br>ビン版定<br>ビン版定<br>ビン版定<br>ビン版定<br>ビン版定<br>ビン版<br>・                                  | 場・又店等を入力し、「 <b>補正事</b><br>項」欄に就業場所決定の方法・時<br>期等を入力してください。      |
|              | 世紀<br>本部<br>一世紀<br>一世紀<br>一世紀<br>一世紀<br>一世紀<br>一世紀<br>一世紀<br>一世紀                                                                                                    | マイカー通勤「可」の場合は、駐                                                |
|              | 従業員数         半角数学           3         人         2         人         1         人           3         人         2         人         1         人                                                      | 車場の有無や有料か無料等の情報<br>を「求人条件にかかる特記事項」<br>欄に入力してください。              |
|              | <ul> <li>これの必要す1980/1980(少す1980(少す1980))</li> <li>あり へなし(喫煙す) 今の他</li> <li>受動が見た対象の少なる ()</li> <li>・ 国内装護 ()・ 喫煙室設置</li> <li>・ 受動が見た対象に関する特別と事項 ()</li> <li>・ 出力修測に合わせて発行、様 302(中で1980)</li> </ul> | 転勤の可能性がある場合は、「あ                                                |
| b<br>マ-の──通勤 | <b>マイカー通勤</b><br>○可 ●不可                                                                                                    | り」を選択するとともに、「補足事<br>項」欄に可能性のある地域を入力                            |
| 転勤の可能性       |                                                                                                    |                                                                |

•

| 3. 仕事内容                                                                                | 等続き                                                                                                    | 高校生の採用は「未経験者」の採用が基本です。                                                                                          |
|----------------------------------------------------------------------------------------|----------------------------------------------------------------------------------------------------|----------------------------------------------------------------------------------------------------|
| <b>既卒者・中選者の応募</b> 可否                                                                   | <b>現な広募</b> 半発生<br>● 可 [ 平葉後戦ね 3 年 ] ○ 不可<br>→退粘広算<br>● 可 ○ 不可                                                                                                    | <ul> <li>ごさる限り応募の機会を広けていたたくようお願いします。</li> <li>例えば、普通自動車運転免許が必要な場合でも、</li> <li>誕生日などの事情により入社までに取得ができな</li> </ul> |
| 必要な知識-技能等( <b>图修</b> 科目)                                                               | 必要には数・知識・技能等<br>○必須 ○あれば前可 ●不問<br>必要には数量・加濃・技能等の詳細(任意) ②今日180次予約<br>生力機關に合わせて成行)、現30次字で提載します。                                                                                      | い学生もいるため、入社後の取得を認める等柔軟な対応をお願いします。                                                                               |
| 递学                                                                                     | <u>は</u><br>・ 可 ○ 不可 ○ 未選択                                                                                                    | 「現行」申込み時点で賃金額の確定が困難な場合、当該年の新規高等学校卒業者採用                                                                          |
| 4. 賃金・手当<br>Meteriora Internat Sarciae<br>パローワークインターネットサービス<br>ホーム(床人)な農家印<br>ホーム、水人録録 | メンセージ 事業所情報設定                                                                                                    | <ul> <li>▲ 者の<u>現行の賃金額</u>とする場合選択してくた<br/>さい。</li> <li>「確定」申込み時点で賃金額が確定してい<br/>る場合に選択してください。</li> </ul>         |
| 求人仮登録<br>1求人区分等 2.#第所前報<br>8.青少年編用情報<br>賃金・手当登録<br>※順公界長地と比較のたどケーションバーで前面面             | 3.仕事内容 4.資金・手当 5.労働時間 6.保険・年金・定年等 7.運参2<br>前に取り「一時保存」した場合、「一時保存」した画面までの情報が保存されます。情報を保存と                                                                                            | ■<br>■<br>■<br>■<br>■<br>■<br>■<br>■<br>■<br>■<br>■<br>■<br>■<br>■                                              |
| たことは一つ時休存」してくてなり、。                                                                     | s.                                                                                                    | 「定額的に支払われる手当」とは、毎賃金支                                                                                            |
| 質金形態等                                                                                  | <ul> <li>育金形態 ⑦</li> <li>● 月給 ○日給 ○時給 ○年俸割</li> <li>● 市場 ○時給 ○年俸割</li> <li>● 市場 ○時給 ○年俸割</li> <li>● 市場 ○時給 ○年俸割</li> </ul>                                                         | 払時に全員に決まって支給される賃金をいいます。                                                                                         |
| 毎月の賃金                                                                                  | 現行/WD2<br>20週行 ●確定                                                                                                    |                                                                                                    |
| 基本給(a)                                                                                 | 基本総(月留平均)         半角田子           100000         円         [月平均労動日数         20.1         日         ]           要率総に電空球集H/が成まれている場合、その分を挑発出して電空球集H)のない         2         日         ] | 固定残業代がある場合は「あり」を選択し、<br>額を記入します。                                                                                |
| 定額的に支払われる手当(1) ⑦                                                                       | 23000に文払われる手当(月額又は時間額)(第第301 号当ちは全地な天地内当<br>産業 手当 5000 円<br>(4つまで)                                                                                                    | その上で、「固定残業代に関する特記事項」<br>、、物 入力機を維 に、「時間外手当は、時間外労働の有無に関わ                                                         |
| 股記95葉形代(二) ②                                                                           |                                                                                                    | らず、固定残業代として支給し、●時間を超<br>える時間外労働は追加で支給」と入力してく<br>ださい。*次頁に注意事項があります。                                              |
| a + b<br>図定残業代がある場合(1a + b + c)                                                        | 185,000 円                                                                                                    |                                                                                                    |
| 特別に支払われる手当                                                                             | <sup>特別に支払われる手当1</sup> 手当らび全种なすながす<br>(注意) まま 予当 3000 「定容<br>人の外                                                                                                    | 顔的に支払われる手当」の他、家族手当、皆勤手当等、個<br>犬態・実績に応じて支払われる手当がある場合には「特別                                                        |
| 逐游主当                                                                                   |                                                                                                    | ムわれる手当」欄に手当名と金額を入力し、「求人条件に<br>る特記事項」欄にその内容を入力してください。                                                            |

\*注意事項:「基本給」と「固定残業代」については、「時間単価」が「最低賃金額」や「割増賃金額」を下回ることが無いように注意してください。 月額×12ヶ月÷年間総労働時間=時間単価>最低賃金額(岐阜1,001円:R6/10/1改定) ※詳しい計算方法等については、労働基準監督署へご相談ください。

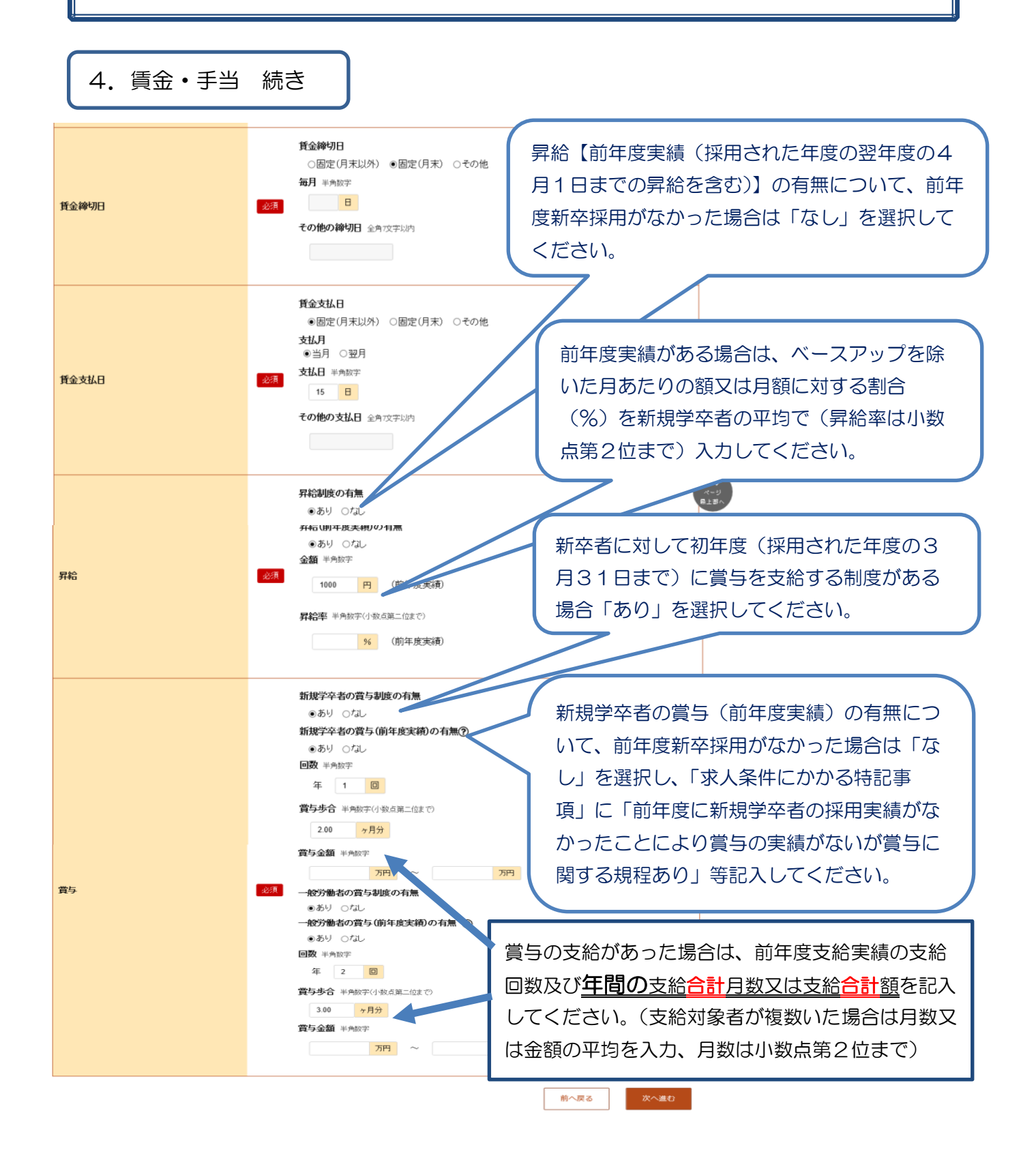

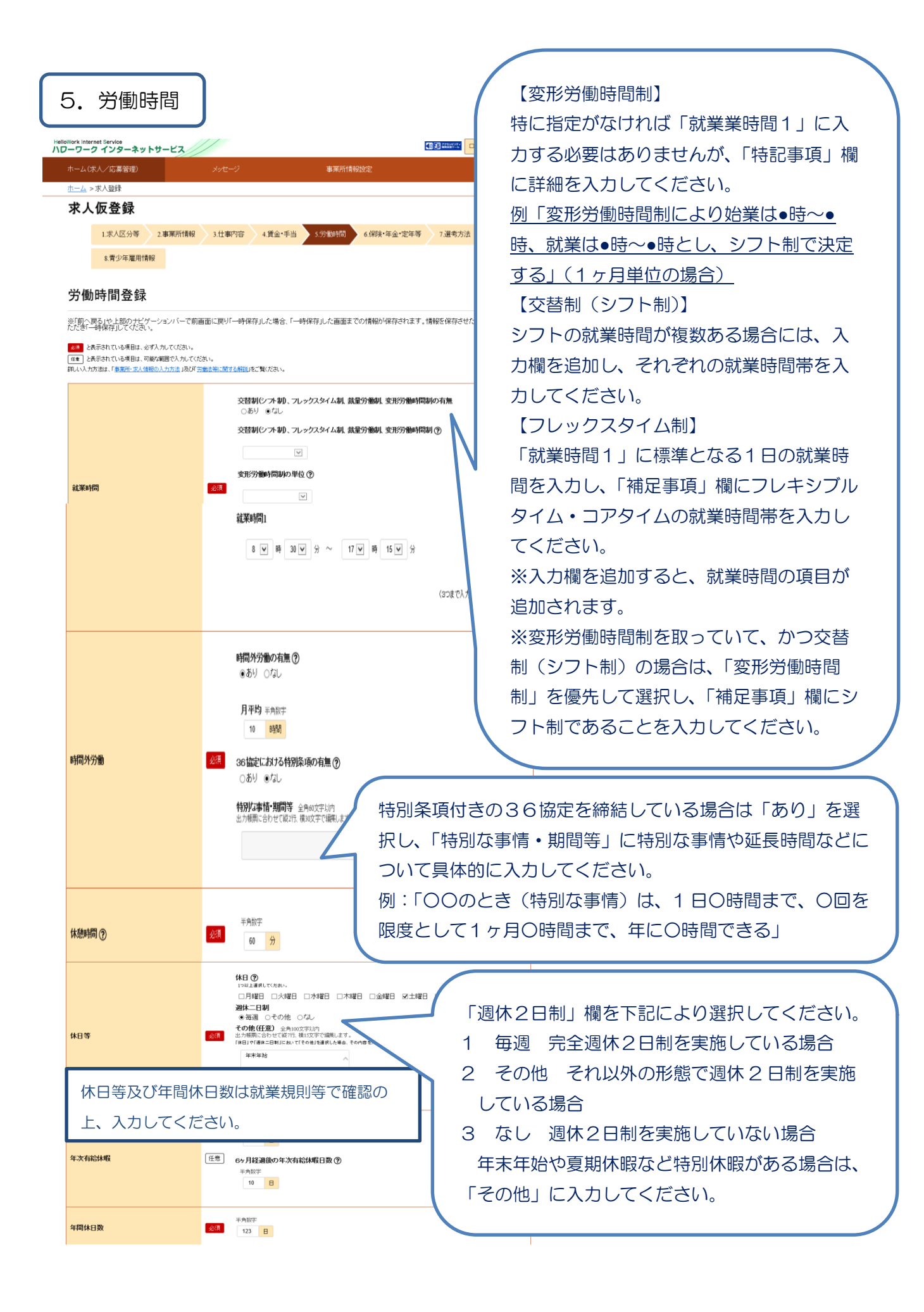

| る。保険・年金・                                                                                                    | 定年等登録                                                                                                    |                                                                                          |
|----------------------------------------------------------------------------------------------------|----------------------------------------------------------------------------------------------------|------------------------------------------------------------------------------------------|
| Work Internet Service<br>ーワーク インターネットサービス                                                                                                    |                                                                                                    | ▲国際研究 ログアウト ● 単立効率者                                                                      |
| ホーム(求人/応募管理)<br><u>ホーム</u> >求人登録                                                                                                    | メッセージ 事業所情報設定                                                                                                    |                                                                                          |
| 求人仮登録                                                                                                    |                                                                                                    |                                                                                          |
| 1.求人区分等 2.事業所情報                                                                                                    | 3.仕事内容 4.賃金·手当 5.労働時間 6.6                                                                                                    | 郑读·年金·定年等 7. <b>温</b> 考方法                                                                |
| 8.青少年雇用情報                                                                                                    |                                                                                                    |                                                                                          |
| 保険·年金·定年等登録                                                                                                    |                                                                                                    | 一時保存                                                                                     |
| ※「聞う」要る」や上部のラビゲーションパーで朝<br>たたぎ」・毎年保存してください。<br>今回募集する場所開始「週代おける条件を入力してください<br>電査」と表示されている項目は、必ず入力してください。<br>(理査」と表示されている項目は、可能な範囲で入力してく<br>詳しい入力方法は、「憲憲許・定人債務の入力方法」をご覧 | 画面に戻り「一時保存」した場合、「一時保存」した画面までの情<br>。<br><sup>23</sup> い。<br>だあい。                                                                                                    | 特徴が保存されます。情報を保存させたい画面まで進んでい                                                              |
| 加入保険等                                                                                                    | <ul> <li>事業所登録情報と条件が</li> <li>●同じ ○異なる</li> <li>1つは上編目してたれ、</li> <li>○雇用保険 □分沢保険 □公務災害計価</li> <li>その他の加入保険等 全角改歩以内</li> </ul>                                                                                                    | 濱 □健康保険 □厚生年金 □財形 □その他                                                                   |
| 企業年金                                                                                                    | 事業所登録情報と条件が           ・同じ の異なる の未選択           任意           15以上編RU てんたい。           一厚生年金基金   確定拠出年金   確定                                                                                                    | 定給付年金                                                                                    |
| 退職金共済                                                                                                    | <ul> <li>事業所登録情報と条件が</li> <li>●同じ ○異なる</li> <li>週職会共済の加入</li> <li>○加入 ○未加入</li> </ul>                                                                                                    |                                                                                          |
| 退職金制度                                                                                                    | <ul> <li>事業所登録情報と条件が</li> <li>●同じ ○周なる</li> <li>辺職金制度の有無</li> <li>●あり ○なし</li> <li>35%</li> <li>35%</li> <li>35</li></ul> |                                                                                          |
| 定年初                                                                                                    | 本業所登録情報と条件が<br>●同じ ○異なる<br>定年制の有無<br>○あり ○たし<br>・<br>一律定年制の有無<br>○あり ○たし<br>定年年齢 半魚次子<br>一律<br>載                                                                                                    | 入居可能住宅                                                                                   |
| 可雇用制度                                                                                                    | <ul> <li>事業所登録情報と条件が</li> <li>●同じ ○異なる</li> <li>再運用制度の有無</li> <li>●あり ○たし</li> <li>上股年齢の有無</li> <li>●あり ○なし</li> <li>上股年齢 半用版字</li> <li>歳まで</li> </ul>                                                                                                    | 入居可能な住宅がある場合に該当する項<br>目「単身用あり」「世帯用あり」、入居可能<br>な住宅がない場合は「なし」を選択してく<br>ださい。なお、利用条件や宿泊費用などの |
| WINFSALES                                                                                                    |                                                                                                    | 詳細、空きが出れば利用可能な住宅がある<br>場合は、「求人条件にかかる特記事項」 欄に<br>入力してください。                                |
| 入居可能住宅                                                                                                    | 任意 ●あり [ 22単身用あり 二世帯用あり                                                                                                    | 1 ○なし ○未選択                                                                               |
| 就業規則                                                                                                    | フルタイムに適用される就業規則の有無 バー<br>なし なし                                                                                                    | →タイムに適用される就業規則の有無<br>し                                                                   |

| 7. 選考方法登録                                                | ł.                                                                | 求人者が入居可能住宅を用意しない              |
|----------------------------------------------------------|-------------------------------------------------------------------|-------------------------------|
| oWork Internet Service<br>フーワーク インターネットサービス              |                                                                   | ▶ 🚓   場合には「通勤」、用意した住宅に入       |
| ホーム(求人/応募管理)                                             | メッセージ 事業所情報設定                                                     | 居することを条件とする場合は「住              |
| <u>ホーム</u> > 求人還録<br><b>求人仮登録</b>                        |                                                                   | いし、 雇い入れる労働者の希望があれ            |
| 1.求人区分等 2.事業所情報                                          | 3.仕事內容 4.實金·手当 5.労酸時間 6.保険·年金·定年等 7.選奏方法                          |                               |
| 8.青少年雇用情報                                                |                                                                   |                               |
| 選考方法登録                                                   |                                                                   | てんさい。★休田計画にの17日               |
| ※「前へ戻る」や上部のナビゲーションバーで前画<br>たたき「一時保存」してくたさい。              | 面に戻り「一時保存」した場合、「一時保存」した画面までの情報が保存されます。情報を保存させた                    |                               |
| と表示されている項目は、必ず入力してください。<br>任意 と表示されている項目は、可能な範囲で入力してくださ。 | いずれかに入力があれば他は(任意)項目                                               | にさい。 <u>期間途中で採用人数を減ら</u>      |
| 前、ハ、入カ方法は、「事業所・求人情報の入力方法」をご覧くだ                           | 2014                                                              | すことは原則としてできません。               |
| 求人数                                                      |                                                                   |                               |
| 受付期間                                                     |                                                                   | 治は、9月5日以降となります。なお、受付期         |
|                                                          |                                                                   | きがない場合は、翌年6月30日まで(または         |
| 原な老堂の13月日                                                | 既卒者等の入社日<br>○日にちを指定 ●随時 ○応募者の相談に応じる ○応 求人が子                       | を足するまで)求人は有効となり、 <u>途中で募集</u> |
| W+440/HD                                                 |                                                                   | することは原則できません。                 |
|                                                          | 入社等の                                                              | D準備等で受付期間が決まっている場合には、         |
| 応募前職場見学                                                  |                                                                   | す期間を指定してください。                 |
|                                                          | ● Kang ○ 補足事項構態照                                                  |                               |
|                                                          |                                                                   | 『においては 複数応募(1 人 2 社主で)は       |
| 複数応募                                                     |                                                                   |                               |
|                                                          |                                                                   |                               |
|                                                          | 図面換 図適性検査 ロギの他                                                    |                               |
|                                                          | ビ学科試練 [ 2 一般常識 □国語 □数学 □英語 □社会<br>全て選択 全て解除<br>全て解除               |                               |
| 通考方法について                                                 | その他の運動方法 全角地攻下は対<br>出力機関に合わせて頃行、横和文字で増和点ます。                       |                               |
|                                                          | 運考旅費の有無                                                           | 面接が複数回ある場合は、その回数や選考の          |
|                                                          | • av out                                                          | れを「補足事項」に入力してください。また、         |
| 選考結果通知                                                   |                                                                   | <u>適正検査</u> を実施する場合は、その内容を「補足 |
|                                                          |                                                                   | 『項」に入力してください。                 |
| 選考日                                                      | 世恋<br>9 V 月 16 V 日 以降極時                                           |                               |
|                                                          |                                                                   | 選考結果は選考後速やかに決定し、通知して          |
|                                                          | 選挙場所<br>「事業所作在地と同じ」「事業所情報:室録した就業場所され」「選号場所を入力から選択して<br>事業所所在地と同じビ | ください。(できだけ7日以内)               |
|                                                          | <b>郵便番号</b> 半角紋字:<br>〒 112 - 8577 住所検索                            |                               |
|                                                          | 住所 金角400次年以初<br>出力場所に合わせて紹行、横30文字で編集します。<br>東京経文学院には年11月90-20     | 考日は「9月16日以降の特定の日」又は「9         |
| 递考場所                                                     |                                                                   | 16日以降随時」としてください。              |
|                                                          | 「地図表示ボターをクリックすると、入力ルた信用の構造地図とてが表示されます。<br>単図表示<br>参算済みの地図を表示      |                               |
|                                                          | 最も期((電) 全和な学習)<br>器種と整合われて(な)。<br>」R#23編 期回施<br>採用された場            | 合、赴任に伴う旅費等がある場合は「あり」を         |
|                                                          |                                                                   | さい 求人情報をインターネット公開している         |
|                                                          | 医穴してへた                                                            |                               |
| 赴任旅費の有無                                                  |                                                                   | 「千万らららしま」はころでみょ。              |

## 7. 選考方法登録 続き

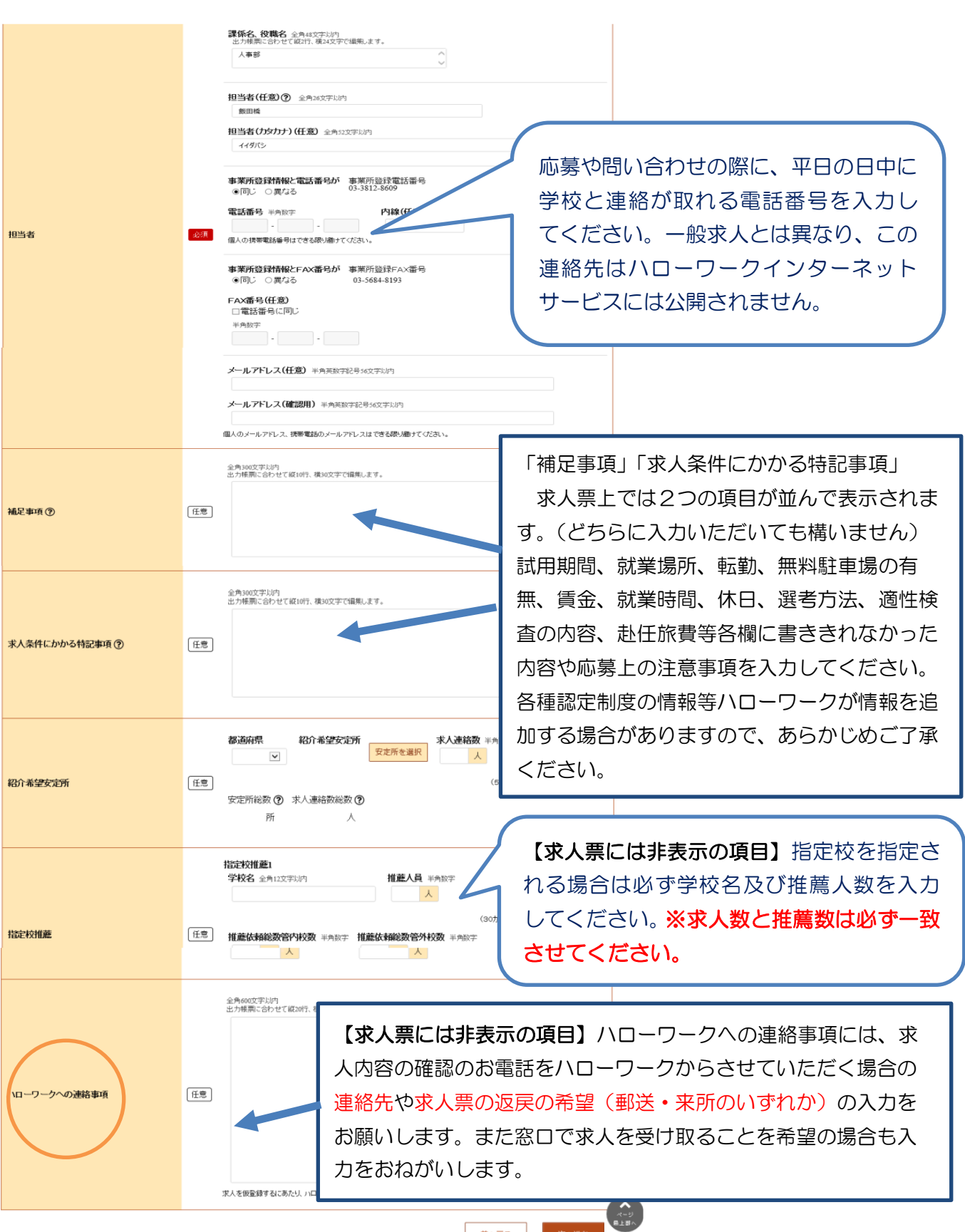

前へ戻る

| 8. 青少年雇用情                                                                                                    | 转                                                                                                    |                                                                                                    |
|----------------------------------------------------------------------------------------------------|----------------------------------------------------------------------------------------------------|----------------------------------------------------------------------------------------------------|
| Margin and State State Stat |                                                                                                    | 【注意】   青少年雇用情報(企業の職場情報)は、   学生や生徒にアピールできる重要な情報   です。   3類型それぞれに1つ以上の情報提供は   義務づけられています。   詳しくは、「求人取扱いのしおり」P35   をご参照ください。                  |
| 基本 - 15月1日間で 5月前報<br>535、代料有限が面白大気的となって100度す。                                                                                                    | ●       ●       ●       ●       ●       ●       ●       ●       ●       ●       ●       ●       ●       ●       ●       ●       ●       ●       ●       ●       ●       ●       ●       ●       ●       ●       ●       ●       ●       ●       ●       ●       ●       ●       ●       ●       ●       ●       ●       ●       ●       ●       ●       ●       ●       ●       ●       ●       ●       ●       ●       ●       ●       ●       ●       ●       ●       ●       ●       ●       ●       ●       ●       ●       ●       ●       ●       ●       ●       ●       ●       ●       ●       ●       ●       ●       ●       ●       ●       ●       ●       ●       ●       ●       ●       ●       ●       ●       ●       ●       ●       ●       ●       ●       ●       ●       ●       ●       ●       ●       ●       ●       ●       ●       ●       ●       ●       ●       ●       ●       ●       ●       ●       ●       ●       ●       ●       ●       ●                                                                                                          | 募集・採用に関する情報欄の前年度、2年度<br>前、3年度前とは、令和6年度、令和5年度、<br>令和4年度です。<br>・令和6年度→令和6年3月卒業者<br>・令和5年度→令和5年3月卒業者<br>・令和4年度→令和4年3月卒業者<br>の人数をそれぞれ記入してください。 |
|                                                                                                    | 中小畑誌初始や 数 ② # ####7(48.63m-(BEC)                                                                                                    | 新卒者(特に高校生)は仕事内容に関する社<br>会人経験はありません。早期離職を未然に防<br>ぐためにも、社内の研修体制を充実させてい<br>ただきますようお願いします。                                                     |
| ☆注意☆学校への<br>ハローワークから<br>ローワークの確認<br>た求人票」のみだ<br>す、マイページだ<br>合は確認印が押さ<br>んので求人活動に<br>でください。                                                                                                    | <ul> <li>シ訪問等の際は</li> <li>シ返戻する「ハ</li> <li>②</li> <li>〇</li> <li>〇</li> <li>〇</li> <li>〇</li> <li>〇</li> <li>〇</li> <li>〇</li> <li>〇</li> <li>〇</li> <li>〇</li> <li>〇</li> <li>〇</li> <li>○</li> <li>○</li></ul> | ーが表示されます。忘れずに印刷をお願<br>いします。<br>求人票の「プレビュー」を確認後、入力<br>内容に誤りが無ければ「完了」ボタンを<br>クリックしてください。完了ボタンをク<br>リックするとハローワークへ仮登録デー<br>タが送信されます。           |

|                                                                                                    | そしされた後の処理                                          |                                              | 認してください。                                                           |
|----------------------------------------------------------------------------------------------------|----------------------------------------------------|----------------------------------------------|--------------------------------------------------------------------|
| 求人情報を編集をクリ                                                                                                    | ックし入力の修正!                                          | ーク確認中から <sub>榊身</sub><br>処理。                 |                                                                    |
| ← → Mttps://ivugin.hailowork.mh/w.go.jp.ivugin, EAB100010.do/terre<br>HelloWork internet Service<br>ハワーワーク インターネットサービス | enid=GEAB100( <mark>ク - 을 ぐ</mark> 🥭 ハローワークインターネット | +ザ-×<br>【103 ###55** 【ログアウト】 (               | • ★ ¤<br>Э#±###8 •                                                 |
| ホーム(求人/広募管理)<br>ホーム<br>求人者マイページホーム                                                                                     | 2 事業所1番級327                                        | *                                            | (T)<br>(T)<br>(T)<br>(T)<br>(T)<br>(T)<br>(T)<br>(T)<br>(T)<br>(T) |
| 求人/応募管理                                                                                                    | 新規求人情                                              | 較早労働局 大坦公共農業安定所<br>植<br>管轄安定所名:大坦公共農業安定<br>所 |                                                                    |
| 現在有効中または申し込み中の求人                                                                                                    | 有効中の求人を                                            | 全て表示<br><u>新着メッセージ: 62件</u><br>有効中求人         |                                                                    |
| 職種 事務                                                                                                    |                                                    | 編集中 セム反公 セム州教 共用人教                           |                                                                    |
| 求人区分 高卒                                                                                                    | 公開範囲 4. 求人情報を公開し                                   |                                              |                                                                    |
| 雇用形態 正社員以外                                                                                                    | 仮登録番 220428-1-86:046-01<br>号                       |                                              |                                                                    |
| □時間外労働なし ) (適休二日制(土日休) ) (転動なし ) 通勤手当                                                                                  | あり マイカー通動可                                         |                                              |                                                                    |
| 求人版:1名                                                                                                    |                                                    | Preside 01+ 045                              |                                                                    |
| 応募者管理へ進む 求職情報検索 求人                                                                                                    | 票を表示 詳細を表示 求人情報                                    | <sup>線を編集</sup><br>す。                        |                                                                    |
| 毎効にたった求人                                                                                                    | 無効になった求人を                                          | イベント情報検索<br>全て表示                             |                                                                    |

人情報変更の申し込み確認が表示されるので
完了をクリック。

|                                                                                                    |                                                                                                    |                                                                                                    |                                                                                                    |                                                                              |                                                                                                    |                                                     | D-mc                                                                                                    |                           |                                                                                                    |                                                                                                    |                                           |                     |
|----------------------------------------------------------------------------------------------------|----------------------------------------------------------------------------------------------------|----------------------------------------------------------------------------------------------------|----------------------------------------------------------------------------------------------------|------------------------------------------------------------------------------|----------------------------------------------------------------------------------------------------|-----------------------------------------------------|----------------------------------------------------------------------------------------------------|---------------------------|----------------------------------------------------------------------------------------------------|----------------------------------------------------------------------------------------------------|-------------------------------------------|---------------------|
|                                                                                                    |                                                                                                    |                                                                                                    | HelloWork Internet<br>ハワーワーク・                                                                                                    | Service<br>インターネッ                                                            | トサービス                                                                                                    |                                                     |                                                                                                    |                           |                                                                                                    | ()) 🛃 Роцькори<br>вналоть                                                                                                  | ログアウト                                     |                     |
|                                                                                                    |                                                                                                    |                                                                                                    | ホーム(求人                                                                                                    | /応募管理)                                                                       |                                                                                                    | メッセージ                                               |                                                                                                    | 事業所情報                     | 設定                                                                                                    |                                                                                                    |                                           |                     |
| https://kyujin.hellowork                                                                                                    | k <b>mhiwiga ja</b> kyujin GE                                                                                                    | AB501030.do                                                                                                    | ₽-≘c                                                                                                    | ジャローワークインターオ                                                                 | Forty_x                                                                                                    |                                                     |                                                                                                    | * 2                       |                                                                                                    | [                                                                                                    |                                           |                     |
| k Internet Service<br>フーク インターネ                                                                                                    | マトサービス                                                                                                    |                                                                                                    |                                                                                                    |                                                                              |                                                                                                    |                                                     | OREAN                                                                                                    | 紹介保留を                     | 申込 求人取                                                                                                 | 0消しを申込                                                                                                    | 編集内容を                                     | 王申込                 |
| 求人情報                                                                                                    | 最変更の申し辺                                                                                                    | しみ確認                                                                                                    |                                                                                                    |                                                                              |                                                                                                    |                                                     |                                                                                                    |                           |                                                                                                    | L                                                                                                    |                                           |                     |
| ハローワークに                                                                                                    | 変更の申し込みを行いま                                                                                                    | す。よろしいですか。                                                                                                    |                                                                                                    |                                                                              |                                                                                                    |                                                     |                                                                                                    |                           |                                                                                                    |                                                                                                    |                                           |                     |
| ~                                                                                                    |                                                                                                    |                                                                                                    |                                                                                                    |                                                                              | キャン                                                                                                    | セル                                                  | r                                                                                                    | 報を変更してから                  | 、必ず「編集内容を申込」オ                                                                                          | ミタンをクリックしてく)                                                                                                    | ださい。「求人情報を                                | を編集」後、              |
| 18: 2022#4H280                                                                                                    |                                                                                                    |                                                                                                    |                                                                                                    |                                                                              |                                                                                                    |                                                     |                                                                                                    |                           |                                                                                                    |                                                                                                    |                                           |                     |
| MAR: (REGRET                                                                                                    | 1                                                                                                    |                                                                                                    |                                                                                                    |                                                                              |                                                                                                    |                                                     |                                                                                                    | ·•                        |                                                                                                    |                                                                                                    |                                           |                     |
| in the second statement of the local data                                                                                                    |                                                                                                    |                                                                                                    |                                                                                                    |                                                                              |                                                                                                    |                                                     |                                                                                                    | - Color the               | 手体キオスートはアキキャレ                                                                                          | (のか ぶざいロート                                                                                                    | 1 ニカム ご 知らくださ                             | <b>H</b> 1          |
| WARKALEY ASTRICT                                                                                                    | ······································                                                                                                    | 画面も下の「水人情報」<br>しいんので、「3月86日本                                                                                                    | 編集(ポタンをクトックし、3<br>-                                                                                                    | に人 (開始を変更してから、)                                                              | entimententative.                                                                                               | ントシリックしてくだれい                                        | RA 1810 FRANK IN. FRA                                                                                                    | 、マイページから                  | 手続きすることはできません                                                                                          | んので、必ずハローワ                                                                                                    | リークへご相談だる                                 | <u>4</u> 1.         |
| 部を中込ますシモンシック<br>室時に見かけを登録で                                                                                                    | <ul> <li>- 通加・部(金)する場合は</li> <li>- 応加・部(金)する場合は</li> <li>- 応加・たい可かってい。</li> <li>7)「第1、第1、甲1のときの。</li> <li>- 第1、第1、甲1のときの。</li> </ul>                                                                                                    | 御商も下の「本人情報」<br>上せんのでご注意の定義<br>み、重要可能です。                                                                                                    | 編集(ポタンモク)・パレ、5<br>Na                                                                                                    | に人 (朝紀主皇史してから、                                                               | earmanananana.                                                                                                  | ማድማ - ማር ተላይችሉ (I                                   | PANDENER IN. TH                                                                                                    | 、マイページから                  | 手続きすることはできません                                                                                          | んので、必ずハローワ                                                                                                    | リークへご相談ださ                                 | <u>st</u> v.        |
| の一部であったり、そうり、クローン<br>こので、「「「「「「「」」」、「「」」、「「」」、「「」」、「「」」、「「」」、「                                                                                                    | 小道加-林道和子を場合は<br>れ、忘れると地理が完てい。<br>7月1日に見し中にのときの。<br>2月20日、彼し中にしたきの<br>2月21日に見していたので、<br>2月21日に、「たい」のので、<br>2月21日に、<br>2月21日に、<br>2月11日に、<br>2月11日に、<br>2月11日に、<br>2月11日に、<br>2月11日に、<br>2月11日に、<br>2月11日に、<br>2月11日に、<br>2月11日に、<br>2月11日に、<br>2月11日に、<br>2月11日に、<br>2月11日に、<br>2月11日に、<br>2月11日に、<br>2月11日に、<br>2月11日に、<br>2月11日に、<br>2月11日に、<br>2月11日に、<br>2月11日に、<br>2月11日に、<br>2月11日に、<br>2月11日に、<br>2月11日に<br>2月11日に<br>2月11日に<br>2月11日に<br>2月11日に<br>2月11日に<br>2月11日に<br>2月11日に<br>2月11日に<br>2月11日に<br>2月11日に<br>2月11日に<br>2月11日に<br>2月11日に<br>2月11日に<br>2月11日に<br>2月11日に<br>2月11日に<br>2月11日に | 画面も下の「求人情報号<br>上せんのでご注意くだめ」<br>み、変更可能です。<br>する場合は、それぞれ自<br>「学人物別酒」。J 求人会                                                                                                    | 編集」ボタンモクトックし 5<br>へ。<br>自するポタンモクトックしてく<br>作の意見15時30している4                                                                                                    | r A 1882 2 2 . Tors -<br>123<br>234 7439654                                  | enting for the second second second second second second second second second second second second second secon | 9899-9067083844<br>976-83940-19-19-19-19-           | RAMMERSENIN, FIN                                                                                                    | 、 <b>マイページから</b><br>労働時間  | <b>手続きすることはできませ/</b><br>保険・年金・定年等                                                                      | <b>いので、必ずハローワ</b><br>選考方法                                                                                                  | ワークへご相談(たき)<br>青少年風                       | <b>其)。</b><br>室用情報  |
| いこうくればそうそうらう<br>「「「「「「「」」」」<br>「「」」」<br>「「「」」」<br>「「」」<br>「「」」<br>「                                                                                                    | ・通知本部的とする場合は、<br>したれると発展が完てし、<br>フゴール、Rし中3のときの。<br>またり、Rしの中し、しんさ<br>の時間に利用の合われ、しい<br>たと、開発の目的時、しい                                                                                                    | 画面右下の「水人場開き<br>ませんので、「注意くだめ」<br>み、ま見可能です。<br>する場合は、それぞれは<br>「ま人物と酒、「まんな」<br>ちっています。たいか、ま                                                                                                    | 編集はないをクトット、5<br>ト。<br>自するイタンをクトックしてく<br>1の意見また話している4<br>についてもご覧に売り、                                                                                                    | R人(開発主要してから、<br>ださい。<br>昔日は、マイベージから手                                         | 24710494767849334797<br>102345221372319334                                                                      | 9899-90.707864J<br>976-83940-9-9-5                  | RAMMERICA, FM                                                                                                    | 、 <b>マイページから</b><br>労働時間  | <b>手続きすることはできませ</b> /<br>保険・年金・定年等                                                                     | <b>いので、必ずハローワ</b><br>選考方法                                                                                                  | ラークへご相談くたさ<br>青少年現                        | <b>払い。</b><br>室用情報  |
| いたらく 利用をおくなりよう<br>し、単純になりする日本<br>の利用を用いたりでする日本<br>の利用を用いた。日本<br>の利用を用いた。日本<br>は、単本<br>は、「「「「「」」」」」」」」」」」」」」」」」」」」」」」」」」」」」」」」                                                                                                    | ・出たればいする場合は、<br>しこれると気間が完てし、<br>フィイム・防し中いのと言う。<br>品、取りん、の中しいみを<br>物料TREを見り続けたかない<br>うたく出来でいたか。                                                                                                    | (1) (1) (1) (1) (1) (1) (1) (1) (1) (1)                                                                                                    | 編集1ボジスをクリックし、5<br>5.。<br>自するポタンをクリックしてく<br>1の急速1588(別しているり<br>についてもご覧大の取り。<br>別面・手会                                                                                                    | 4.4 1889年金里してから、<br>ださい。<br>名日は、マイベージから手<br>可能の発明                            | 2011220-1995-1995-1995-1995-1995-1995-1995-199                                                                  | ッキクリックルでくだれ、1<br>りて、をすりローワークへ<br>産業方法               | RAMMERICAN, FM<br>Philodology,<br>Rock, Milling                                                                                                    | 、 <b>マイページから</b><br>労働時間  | <b>手続きすることはできませ/</b><br>保険・年金・定年等                                                                      | <b>50で、 &amp;ずハロー</b> 5<br>選考方法                                                                                            | 青少年風                                      | <b>其1。</b><br>室用情報  |
|                                                                                                    | - 80- 409 75-861<br>- 57 52-807/0276<br>- 71 80-91-55<br>80-91-00-15-5<br>- 20-00-15-5<br>- 20-0                                                                                                    | 副語 日下の「本人物時日<br>上 化人のでご注意くだめ」<br>み、正見 可能です。<br>する場合は、それ 行い話<br>(本人的人)(点、引 大人会)<br>いての言う。たいか、可<br>日本時刊賞                                                                                                    | 編集1457,271,70、5<br>1、<br>あするポタンタントのして、<br>100世史148時にしいらば<br>にこいてもご知ったさい。<br>単本・手手                                                                                                    | x人間時を変更してから、<br>ださい。<br>総合は、マイページから手<br>可能時間の                                | 201122009294445400<br>2019-12-22-22-24<br>2019-12-22-22-24                                                      | ッキシリークルでくだれ、1<br>りで、セギハローワークへ<br>痛苦方法               | ал намения (н. Гы<br>Спредоль<br>Франция (п. Гы                                                                                                    | 、 <b>マイベージから</b><br>労働時間  | <b>手続さすることはできませ</b> /<br>保険・年金・定年等                                                                     | <b>んので、 必ずハロー</b> ワ<br>選考方法                                                                                                | 青少年風                                      | <b>紅1。</b><br>室用情報  |
| Refe ALIA (2,42)-2     L まままた (2,52)-2     L まままた (2,52)-2     L まままた (2,52)-2     T 人立つ年     求人区分年                                                                                                    | 400 K/M TO 4012<br>1.571 Color 10 COL<br>71 M. R. H. HOL<br>10 M. ON LOSS<br>MATTER F. HOL LOSS<br>MATTER F. HOL LOSS<br>MATTER F. HOL LOSS<br># 20 M. COL<br># 20 M. COL<br>4 M. M. M. M. M. M. M. M. M. M. M. M. M.                                                                                                    | 前日 E TO (水人) (株)<br>E (人のでご知らびみ)<br>み、見を引用さす。<br>する4812 ( それでれば<br>(お人を)(み、うえんな)<br>・ (1977) ( たんき、<br>(1977))<br>( 1977))                                                                                                    | 34年1月75日7月7日、101日<br>10日<br>10日<br>10日<br>10日<br>10日<br>10日<br>10日<br>10日<br>10日                                                                                                    | KA (開始主要してから。<br>だがい。<br>83は、マイベーンから手<br>2310/941                            | 会計編集が留き中込ませた。<br>編作することはできませんの<br>前後、年金、完定年                                                                     | ッキクリークして (花茶 い)<br>のた、 おず ハローワークへ<br>油 年 方 法        | на намения ли, ли<br>ощо (220).<br>Фланцияния                                                                                                    | 、 <b>マイベージから</b><br>労働時間  | <b>手続さすることはできません</b><br>保険・年金・定年等                                                                      | <b>30で、必ずハローご</b><br>選考方法                                                                                                  | <b>ラークへご相談なだ</b><br>青少年漏                  | 星用情報                |
| (1) (1) (1) (1) (1) (1) (1) (1) (1)                                                                                                    | нальники т. 6-мана<br>1. 557, 52-малия<br>1. 180, Лонен Колектор<br>2. 180, Лонен Колектор<br>1. 180, 180, 180, 180, 180,<br>180, 180, 180, 180, 180, 180, 180, 180,                                                                                                    | 第四日マンドス・1997年1月<br>セイムのでくご知られる。<br>スター用モマ・<br>イム和白は、それそれ日<br>(日本中11年)<br>日本中11年                                                                                                    | 3歳年157.201 の、5<br>い。<br>またちたスクリーのこで<br>100世史15年5日にている<br>についてたご知らない。<br>注意:予約<br>だかう日本<br>であり、両在                                                                                                    | 2.100012320-7054<br>7221-1<br>2021 70-6-3<br>7580-924                        | 8.41988.499444.444<br>88.946.240 (92.048<br>999.922.289                                                         | ッキクリークル F C C R A 4 1<br>17、 会 ギリ ロー・ワー・クー<br>単キ方 法 | ал наложили, та<br>Народили,<br>1922 г. и и и и и и и и<br>1922 г. и и и и и и и и и<br>1922 г. и и и и и и и и и и и и и и<br>1923 г. и и и и и и и и и и и и и и и и и и | 、 <b>マイベージから</b><br>労働時間  | 「保険・年金・定年等                                                                                             | <b>(4)で、必ずハロー</b> 5<br>漫考方法                                                                                                | <b>) - ウヘご相談にだ</b><br>青少年現                | 星用情報                |
| COLUMN # 1995 FOR # 1995 FOR # 2005 FOR # 2005 F | HERR REPORT & BARRIEL<br>USAT & BARRIEL<br>HILL BARRIEL<br>HILL BA                                                                                                    | 第四日 マンパス人 1997年<br>センバングニアメンス<br>ス 定 9月27日、<br>マンパスノスノス<br>マンパスノスノス<br>マンパン<br>ロン<br>ロン<br>ロン<br>ロン<br>ロン<br>マンパン<br>マンパン<br>マンパン<br>マンパン                                                                                                    | 3番目(ボクスク) へ、よ<br>14<br>あするがのペク) いのくて<br>のの変更を経験している時<br>についてして、第1の支い<br>其上・手当<br>でのうずり目的<br>年のうず<br>第二の<br>でのうずり目の<br>第のの<br>また。<br>でのうずり目の<br>第のの<br>でのうずの<br>また。<br>でのの<br>でのの<br>でのの<br>でのの<br>でのの<br>でのの<br>でののの<br>でののの<br>でののの<br>でのののの<br>でののの<br>でののの<br>でのののの<br>でののの<br>でのののののののの                                                                                                    | KA 1999日12月してから、<br>ださい。<br>名称は、マイベーンからす<br>方別が作用                            | 20118894679444485<br>182942-2417031446<br>1929-192-2414                                                         | ・429-70.70235.5<br>10: 8470日-ワークへ<br>重要方法           | на нимения на ти<br>нимения на ти<br>про алитния                                                                                                    | 、 <b>マイベージから</b><br>労働時時間 | 手続きすることはできませい<br>保険: 年金: 定年等                                                                           | <b>必で、必ずハロー</b> 5<br>選考方法                                                                                                  | <b>- ウヘご相談</b> だだ<br>青少年風                 | <u>第</u> 日1首報       |
| COLUMN 100-2010年<br>SEN 2017-17-2017<br>SEN 2017-17-2017<br>SEN 2017-17-2017<br>TALEON<br>TALEON<br>TALEON<br>TALEON<br>TALEON<br>TALEON                                                                                                    |                                                                                                    | EBE 5 YOTA, 1993<br>E MAR CY 1997<br>T OMBAR, 47 FTNE<br>12997<br>12997<br>12977<br>12997<br>12997 | 3番 (キシスク) へ、5<br>1<br>あすそうシスク) 小のくて<br>のご思う: 長崎島 している<br>についてい、第に入れ、<br>其上・子ら<br>ころり(日時<br>卒者等) 高子<br>なるの、<br>(10) 年3月 平美の求、                                                                                                    | слансая, ток<br>2004<br>2004<br>2004<br>2004<br>2004<br>2004<br>2004<br>200  | 20112201000000000000000000000000000000                                                                          | メタウ・クレアロ ひたい A                                      | на никорали на ти<br>нико (725) -<br>п > 10 липини                                                                                                    | 、マイベージから                  | 「「「「」」「「」」」「「」」」「「」」」「「」」」「「」」」「「」」」「「」」」「」」「」」「」」「」」」「」」「」」」「」」」「」」「」」」「」」」「」」「」」」「」」」「」」」「」」」「」」」「」」 | <b>必で、必ずハロー5</b><br>選考方法                                                                                                   | <b>- ウヘご相談</b> (だる)<br>青少年風               | 芝L、。<br>至用Yğ 中段     |
|                                                                                                    |                                                                                                    | 田田市1701月入(明朝)     田内の(市)199(73)     ビスの(市)199(73)     ビスの(市)199(73)                                                                                                    | 35年(45、42)の、5<br>15<br>15 (45、42)ので、<br>15 (45、42)ので、<br>15 (45、42)ので、<br>15 (45、42)ので、<br>15 (45、45)ので、<br>15 (45)ので、<br>15 (45)ので)<br>15 (45) (45) (4 | слана 28. ток.<br>2004<br>2004 - ток.<br>2004 - ток.<br>2004 - ток.          | е такот тыко<br>ал 42-20 та ело<br>(ал 42-224                                                                   | メタウ・クレア (G 2013) い<br>かた、ます (G 0 - ワーウへ)<br>単年 7:3  |                                                                                                    | 、マイベージから<br>う3歳の5日        | 保険・年金・定年等                                                                                              | <b>(4)で、必ずハロー5</b><br>選考方法                                                                                                 | )-ウヘご相談にだ。                                | <u>美い。</u><br>業用Y清報 |
|                                                                                                    | - 2013年後の10月6日<br>- 2013年2月1日<br>- 2013年2月11日<br>- 2013年2月11日<br>- 2013年2月11日<br>- 2013<br>- 2013                                                                                                    | (1) (1) (1) (1) (1) (1) (1) (1) (1) (1)                                                                                                    | 13年(45、42)の、3<br>い。<br>目もかったり、20)ので、<br>10支充(14日)というので、<br>10支充(14日)というので、<br>10支充(14日)というので、<br>10支充(14日)<br>20)目前<br>20)目前<br>20)<br>20)<br>20)<br>20)<br>20)<br>20)<br>20)<br>20)<br>20)<br>20)                                                                                                    | C. (1997) 129 (1005)<br>128 (1 (1005)<br>23 (1009)<br>23 (1009)<br>13 (1009) | е такот тыко<br>ал 42-24 та ело<br>(ал 42-224                                                                   | メタジークしてな2004 4<br>30、おすかロージークへ<br>魚を方法              |                                                                                                    | 、マイベージから<br>うう途らり計        | 保険・年金・定年等                                                                                              | <u>いので、必ず小ロー5</u><br>達考方法                                                                                                  | )-ウヘン(編(X)(2)<br>青少年馬                     | X1。                 |
|                                                                                                    | - 2013年8月97日(1013)<br>- 2013日 - 2013年9月17日<br>- 2013日 - 2013日<br>- 2013日 - 2013日 - 2013日<br>- 2013日 - 2013日 - 2013日<br>- 2013日 - 2013日 - 2013日<br>- 2013日 - 2013日 - 2013日<br>- 2013日 - 2013日 - 2013日<br>- 2013日 - 2013日 - 2013日<br>- 2013日 - 2013日 - 2013日<br>- 2013日 - 2013日 - 2013日<br>- 2013日 - 2013日 - 2013日<br>- 2013日 - 2013日 - 2013日 - 2013日<br>- 2013日 - 2013日 - 2013日 - 2013日<br>- 2013日 - 2013日 - 2013日 - 2013日<br>- 2013日 - 2013日 - 2013日 - 2013日 - 2013日<br>- 2013日 - 2013日 - 2013日 - 2013日 - 2013日<br>- 2013日 - 2013日 - 2013日 - 2013日 - 2013日<br>- 2013日 - 2013日 - 2013日 - 2013日 - 2013日 - 2013日<br>- 2013日 - 2013日 - 20131 - 20131 - 20                                                                                                    | 高齢が7014人前時<br>後に入って21050/2014<br>3、見思り回じて、<br>「日本時に」それでした。<br>「日本時に」で、<br>日本時に、<br>「日本時に」で、<br>日本時に、<br>「日本時に」で、<br>「日本時に」で、<br>「日本時に」」で、<br>「日本時に」」で、<br>「日本時に」で、<br>「日本時に」で、<br>「日本時に」で、<br>「日本時に」で、<br>「日本日本日本日本日本日本日本日本日本日本日本日本日本日本日本日本日本日本日本                                                                                                    | 編集(ボスク)-0、3<br>、<br>まちまた、タク)-0、15<br>たちまた、タク)-0、15<br>についてしていたり、のでいい<br>満定・その<br>ころいてしていたり、のでいい<br>満定・その<br>ころいてしていたり、のでいい<br>満定・その<br>ころいてしていたり、のでいい<br>またまた。<br>「ひのすい月不悪の求」<br>報告公問していい                                                                                                    | с (нина 28 сточ.)<br>28 с<br>29 ин с с - Элоб<br>Элин М                      | e11日間の174からいがく<br>目的することはできませんの<br>「別で キュンジャギー                                                                  | 9499-2017 (23844)<br>97. 8470 (2.90)<br>8477 (2.90) |                                                                                                    | 、マイベージから<br>労働時日間         | 手続きすることはできませい<br>保険・年金・定年等                                                                             | <b>(ので、必ず)ロー</b> 5<br>連考方法<br><i>、</i><br><i>、</i><br><i>、</i><br><i>、</i><br><i>、</i><br><i>、</i><br><i>、</i><br><i>、</i> | )-ウ-ンご相談(だ)<br>青少年用<br>月少年用               | 差入。<br>変用1済ゆ反       |
|                                                                                                    | - (日本市内) マクローム<br>- (日本市内) マクローム<br>- (日本市内) - (日本市内) - (日本市内)<br>- (日本市内) - (日本市内) - (日本市内) - (日本市内)<br>- (日本市内) - (日本市内) - (日本市内) - (日本市内)<br>- (日本市内) - (日本市内) - (1) - (1) - (1                                                                                                    | 高品かでのはえる時間、<br>はんめって300の公式の<br>り、見まり回じて、<br>では、それでしていた。<br>では、<br>ないでは、<br>ないでは、<br>ないでは、<br>でいていて、<br>でいた。<br>でいた。<br>でいた。<br>でいた。<br>でいた。<br>でいた。<br>でいた。<br>でいた。                                                                                                    | 35年(ボラ・スク)・ハ、3<br>10<br>第154年/シスク)・ハンパ<br>1002年1月4日、インロ<br>第154年1日、インロ<br>1152年1日、インロ<br>1152年1日、インロ<br>1152年1日、インロ<br>1152年1日、インロ<br>1152年1日、インロ<br>1155年1日、インロ<br>1155年1日<br>1155年1日<br>1155年1日<br>1155年1日<br>1155年1日<br>1155年1日<br>1155年1日<br>1155年1日<br>1155年1日<br>1155年1日<br>1155年1日<br>1155年1日<br>1155年1日<br>1155年1日<br>1155年1日<br>1155年1日<br>1155年1日<br>1155年1日<br>1155年1日<br>1155年1日<br>1155年1日<br>1155年1日<br>1155年1日<br>1155年1日<br>1155年1日<br>1155年11日<br>1155年1155年1155年1155年1155年1155<br>1155年1155          | с. наякаж тоо .<br>201 г.<br>201 г ( 20-64<br>27 ман м.                      | e11日間の174からいがく<br>目的することはできませんの                                                                                 | ・499-2017日23544<br>97、2017日 - ワークへ<br>単元方法<br>      |                                                                                                    | 、マイベージから<br>55歳6月間        | <b>手続けることはできませい</b><br>保険・年金・定年等                                                                       | <b>(ので、必ず)ロー</b> 5<br>連考方法<br>東<br>東<br>、                                                                                  | ) - ク- ご相談(だ)<br>青少年<br>局<br>(情報を編集<br>() | 至用1済4g<br>          |